### "第二十三届中国专利奖"

### 推荐单位操作手册

## 一、系统网址

在PC端上打开浏览器,在地址栏输入:

http://www.hbipdc.com/5/

复制该链接,默认系统为第二十三届中国专利奖登录

## 二、 环境说明

为了保证系统正常使用,建议用户电脑满足以下要求: 浏览器建议使用 Google Chrome、360 浏览器(极速模式);

## 三、 系统登录

推荐单位为两院院士、各市州知识产权管理部门、省级以上行业协会、在鄂央企、 驻鄂军事院校、部属省属高校院所、国家知识产权示范园区、示范企业均可推荐

(武汉东湖新技术开发区和沌口经济技术开发区可单独推荐)。

点击推荐单位: 市州、高校、重点企业管理部门登录系统

用户名是统一社会信用代码,默认密码是6个8,进入市州、高校、重点企业管理 部门登录系统后立即修改密码。

其他中央在鄂企业、省属高校请自行注册为推荐单位,1 个工作日内省局批准后, 即可用统一社会信用代码为用户名登录。

## 系统登录界面如下:

| 第二十三届中国专利奖(湖北区)申报入口                         |                  | 申报单位:第二十三届中国专<br>利奖(湖北区)项目申报登录   |
|---------------------------------------------|------------------|----------------------------------|
|                                             | X                | ▲ 用户名                            |
| 申报单位:第二 评委评审登录<br>十三届中国专利<br>奖(湖北区)项目<br>申报 | 区知识产权局<br>辅助管理登录 | 第二十三届中国专利奖(湖北区)申报流程   申<br>报常见问题 |
|                                             |                  | 反登录                              |
| 推荐单位:市州、高<br>校、重点企业管理部<br>门登录               |                  | 5+                               |

# 四、分配账号

### 1. 在平台功能目录下点击 推荐中国专利奖

| ·<br>湖北省知识产        | 权发 | 展中心基础  | 业务数据    | 平台      |      |        | 市州         |
|--------------------|----|--------|---------|---------|------|--------|------------|
| 12100000441626770L | ~  |        |         |         |      |        |            |
| 📴 平台功能             |    | 推荐中国专利 | 奖       |         |      |        |            |
|                    |    | 删除     | 推荐      | 回滚到正在填报 | 中国专利 | 利奖申报帐号 |            |
| □ ↓ 推荐中国专利奖        |    | ■ 编号   | 密码      | 项目名称    | 牵头单位 | 负责人姓名  | 登录名        |
|                    |    |        | YQGXPIF | PQ 测试账号 |      | yuubg  | 2021ZGZLLQ |
|                    |    |        |         |         |      |        |            |

 点击生成中国专利奖申报账号,填写账号领取人信息(可填20字以内备注), 点击提交,该类型项目的账号密码自动生成

| 推荐中国专利奖 |          |        |    | -                           |                |      |
|---------|----------|--------|----|-----------------------------|----------------|------|
| 删除      | 推荐       | 滚到正在填护 | R  | 中国专利                        | 奖申报帐号          |      |
| ■ 编号    | 密码       | 项目名称   |    | 牵头单位                        | 负责人姓名          | 立灵名  |
|         | PNDGYHBV |        | 请送 | 转账号类型                       |                |      |
|         | GPKWENKR |        | 中账 | 国专利奖:<br><del>:</del> 号领取人: | 中国专利奖 可以填写20个字 | 内的备注 |

### 4.页面重置

点击右上角页面重置,展开账号密码隐藏部分

|        |          | -       |   |
|--------|----------|---------|---|
|        |          | -       |   |
| 查看专利文  | 查看申报书    | 导光中报书P  | 略 |
| 查看专利文本 | 查看申报书pdf | 导出申报PDF | 查 |
|        | /        |         |   |

| 推荐          | 种国 | 专利奖    |     |      |       |       |                |      |      |
|-------------|----|--------|-----|------|-------|-------|----------------|------|------|
|             | 删除 | È      | 推荐  |      | 回滚到正在 | 填报    | 中国专利奖申报帐号      |      |      |
| <b>□</b> \$ | 扁号 | 密码     |     | 项目名称 | 牵头单位  | 负责人姓名 | 登录名            | 项目分组 | 项目类型 |
|             |    | YQGXPI | IPQ |      |       | yuubg | 2021ZGZLLQVWAW |      | 229  |

或向右拖动分割线,展开账号密码隐藏部分

| 推荐中国专利奖 |          |         |      |       |           |      |    |
|---------|----------|---------|------|-------|-----------|------|----|
| 删除      | 推荐       | 回滚到正在填报 | 中国专利 | 奖申报帐号 |           | (注右持 | 甸  |
| □ 编号    | 密码       | 项目名称    | 牵头单位 | 负责人姓名 | 登录名       |      | 邛  |
|         | YQGXPIPQ | 2       |      | yuubg | 2021ZGZLL |      | 2. |

#### 5. 分配账号密码

可单击用户名和密码,选择复制粘贴,发送到申报单位,一个账号对应一个参赛 专利。

| 推荐中国专利 | 奖      |         |      |        |        |
|--------|--------|---------|------|--------|--------|
| 删除     | 推荐     | 回滚到正在填报 | 中国专  | 利奖申报帐号 |        |
| ■ 编号   | 密码     | 项目名称    | 牵头单位 | 负责人姓名  | 登录名    |
|        | YQGXPI | PQ      |      | yuubg  | 2021ZG |
|        |        |         |      |        |        |

# 五、推荐项目管理

1. 查看申报单位申报书及附件

点击浏览项目申报书,查看专利文本PDF、申报书PDF及附件材料。

| 项目类型  | 编辑 | 查看专利文本pdf | 查看申报书    |
|-------|----|-----------|----------|
| 高价值专利 | 浏览 | 查看专利文本pdf | 查看申报书pdf |

2. 推荐项目

在项目列表页面,批量选中或者单独选中某个申报项目,点击推荐操作按钮,确 认执行此操作。不需申报此类型项目,可点击删除

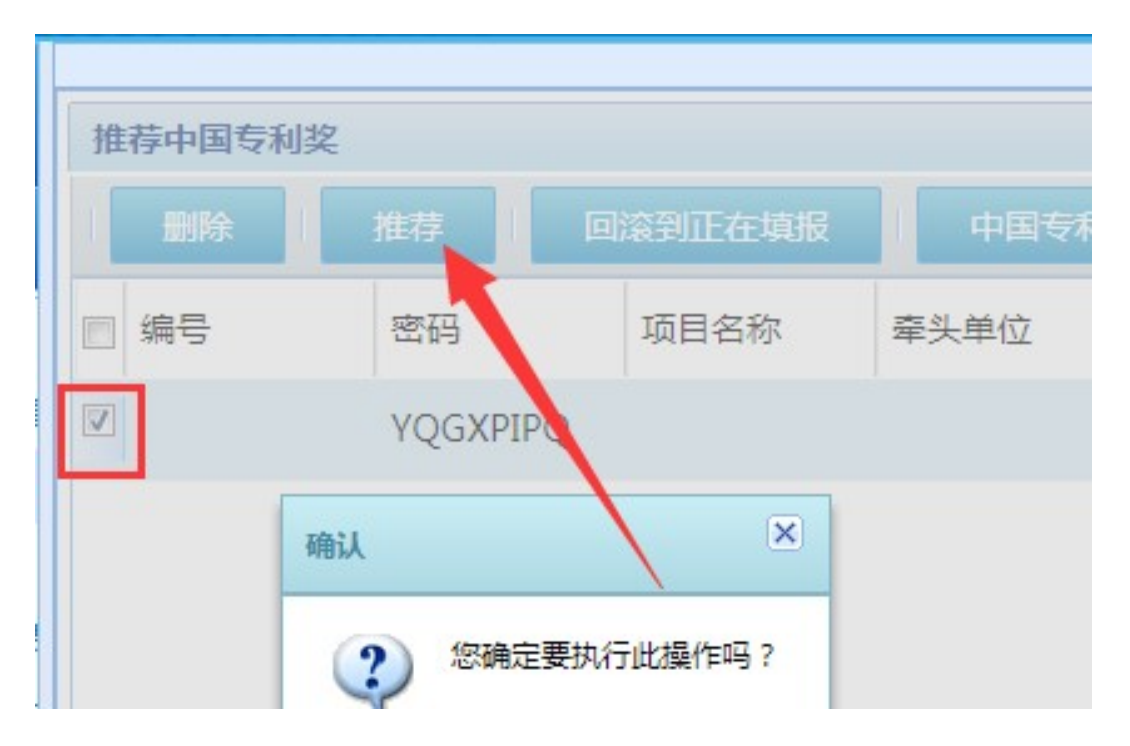

3. 取消推荐

申报项目如需修改完善,可点击回滚到正在填报,项目状态随即改变,进入可编 辑模式。

| 删除   | 推荐       | 回滚到正在填报 | 中国专利等   |
|------|----------|---------|---------|
| ■ 编号 | 密码       | 项目名称    | 牵头单位    |
|      | YQGYPIPQ | 确认      |         |
|      |          | ② 您确定要  | 朝行此操作吗? |

4. 搜索指定项目

单独搜索某一项目时,点击查询页面右上角三角形按钮,展开搜索框,进入搜索栏,如下:

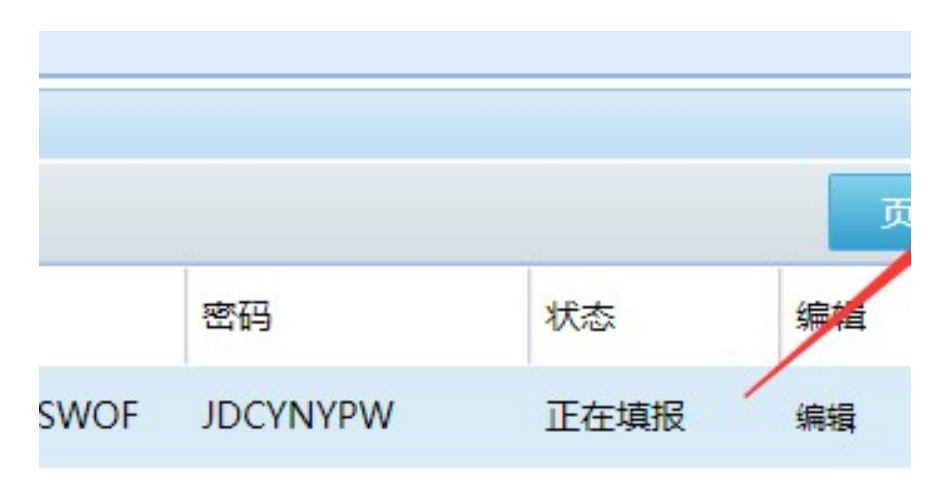

在搜索框内输入相关信息,点击搜索,结果列表弹出,如下:

| 推荐中国专利奖 | 2  |         |       |        |     |      |      |        |
|---------|----|---------|-------|--------|-----|------|------|--------|
| 编号:     |    | 项目      | 3称: 1 | Nit    | 牵头单 | 位:   |      | 负责人姓名: |
| 登录名:    |    | 项目:     | )组:   |        | 项目类 | 型:   |      | ▼ 年份:  |
| 申报书:    |    | 申报=     | B:    |        | 专利文 | 本:   |      | 搜索     |
| 删除      | 推荐 | 回滚到正在填报 | 中国专   | 利奖申报帐号 |     |      |      | 1      |
| ■ 编号    | 密码 | 项目名称    | 牵头单位  | 负责人姓名  | 登录名 | 项目分组 | 项目类型 | 年份     |

#### 5. 导出报表

如需导出全部申报项目,在展示列表页面的最下面,可选择导出当前列表或者 全部列表的数据,数据为excel格式。

|                    | 确认框               |
|--------------------|-------------------|
|                    | 字 导出报表XLS         |
|                    | 是否                |
| 1页 🕨 🕅 🔷 每页条数 50 💌 | 请选择报表格式 Excel 当前页 |